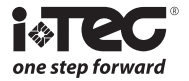

# iViewer 02 HD

# Viseur électronique MODE D'EMPLOI

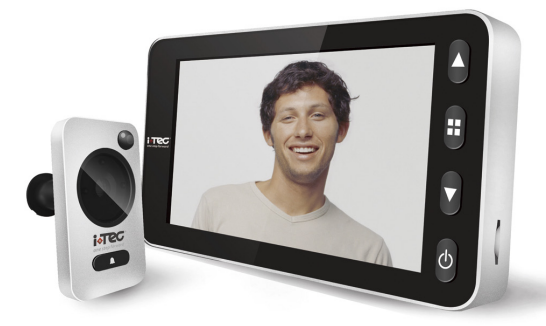

#### Les droits suivants sont réservés:

- Toute les modifications, sans préavis, concernant la fonctionnalité ou l'apparence de ce produit, annuleront la garantie.
- L'utilisation de ce produit dans un environnement inapproprié ou de toute autre manière que celles spécifiées dans ce manuel invalidera également la garantie.
- Les paramètres des matériels numériques peuvent être modifiés par différentes circonstances externes. Notre matériel est garanti dans le cadre d'un usage dans des conditions et un environnement habituels.

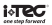

# Attention:

 Merci de lire attentivement ce mode d'emploi avant la première utilisation.
 Ne jamais réparer ou modifier ce produit ou ses accessoires par vous même, pour éviter tout risque de blessures ainsi que invalider la garantiel
 Tout facteur accidentel, comme un coup de foudre ou tout fonctionnement incorrect pourrait provoquer la perte de la mémoire des enregistrements mémorisés sur la carte SD. Nous vous conseillons de conserver une copie des vidéos et des photos mémorisées.

4. Ne pas utiliser de produits chimiques pour nettoyer ce viseur électronique.
 5. Nous vous conseillons de changer les piles dès que l'indicateur du niveau des piles le signale, afin d'éviter une fuite des piles.

# Contenu de l'emballage:

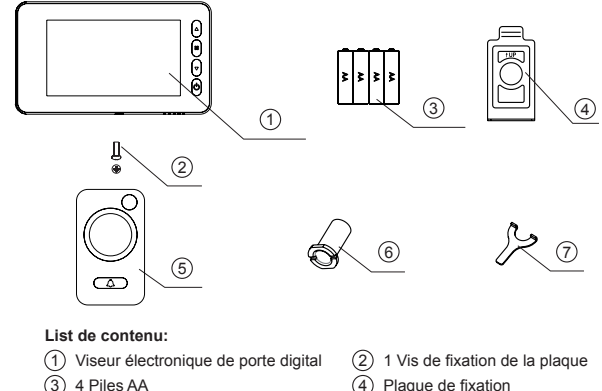

- 5) Lentille du viseur
- 7) Outil pour la fixation

6) Corps externe du viseur

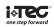

# Instructions pour l'installation:

 Retirez le viseur existant ou percez un trou de 14 mm dans la porte, au niveau des yeux. Insérez la lentille du viseur à l'extérieur, tout en positionnant la rondelle entre l'arrière de la lentille et la porte. (Fig.1) Assurez-vous que la lentille et la sonnette sont ajustées à la base et que la caméra est perpendiculaire à l'horizon.

2. Décollez l'autocollant 3M sur la plaque de fixation et montez la plaque sur l'extrémité de la lentille puis vissez le corps externe du viseur sur la partie filetée de la lentille, ceci maintiendra la plaque à la porte. Assurez-vous que la flèche sur la plaque pointe vers le haut. (Fig.2)

3. Raccordez le cordon de la lentille à la prise qui se trouve au dos de l'écran, l'excédent de câble devant être fixé derrière l'écran.

4. Accrochez l'écran sur la plaque de maintien et fixez-le avec la vis de verrouillage. (Fig.3)

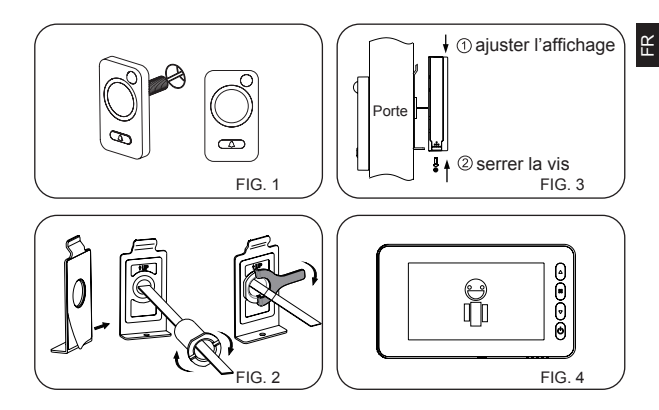

# Installation et changement des piles:

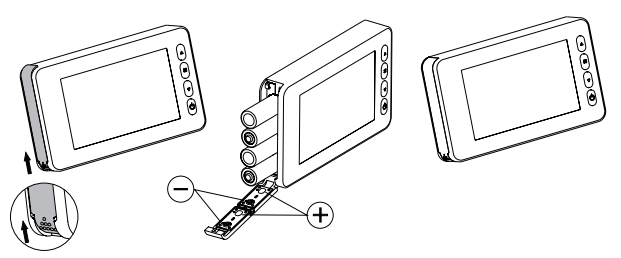

#### Installation:

1. Faites glisser le couvercle vers le haut et vers l'extérieur et ouvrez comme indiqué dans sur le schéma.

- 2. Insérez les piles selon le signe «+» et «-» sur le couvercle.
- 3. Fermez le couvercle et faites glisser vers le bas.

# Attention<sup>.</sup>

1. Ne forcez pas lors de l'ouverture et la fermeture du couvercle pour éviter d'endommager celui-ci.

2. Ne faites pas glisser le couvercle dans la direction opposée pour éviter d'endommager celui-ci.

3. Nous vous conseillons de changer les piles dès que l'indicateur du niveau des piles le signale, afin d'éviter une fuite des piles.

Batterie chargée

Batterie vide

La jauge de la batterie indique l'état de l'alimentation. Lorsque l'énergie est faible. les barres d'icônes diminuent. Pour certaines batteries rechargeables, l'icône d'état d'alimentation peut être instable, ce qui est normal

Lorsque les piles sont épuisées. l'icône sera vide, cela indique à l'utilisateur de remplacer les piles. Les types suivants de piles peuvent être utilisés dans cet appareil: AA, LR03 1.5V alcalines. Toutes les piles vides doivent être éliminées selon les règles locales de protection de l'environnement.

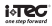

# INSTRUCTIONS DE FONCTIONNEMENT - SPECIFICITES Façade avant de l'écran:

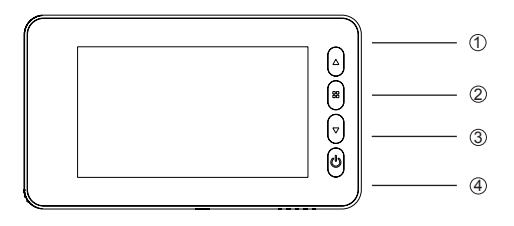

# Fonction des boutons:

| N٥ | Fonction<br>initiale       | Multi-fonctions lorsque vous<br>appuyez                        | Multi-fonctions lorsque<br>vous maintenez le bouton enfoncé                                         |
|----|----------------------------|----------------------------------------------------------------|----------------------------------------------------------------------------------------------------|
| 1  | Défilement vers<br>le haut | Une brève pression sur le<br>bouton permet de<br>sélectionner. | En mode lecture, si vous<br>maintenez ce le bouton<br>enfoncé, vous retournez au<br>menu principal. |
| 2  | Bouton Menu                |                                                                |                                                                                                    |
| 3  | Défilement vers<br>le bas  | Bouton Photo / Vidéo                                           | En mode de lecture vidéo,<br>appuyez sur ce bouton pour<br>lire la vidéo.                           |
| 4  | Bouton<br>d'alimentation   |                                                                |                                                                                                    |

# Façade arrière de l'écran:

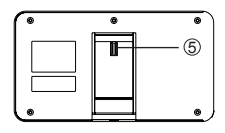

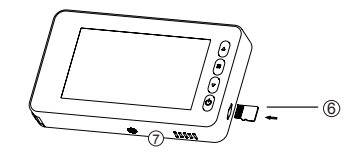

Câble connecteur de caméra Emplacement pour carte SD  Commutateur de détecteur de mouvement

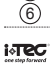

5

к

# INSTRUCTIONS DE FONCTIONNEMENT - SPECIFICITES Façade extérieure:

Vue frontale caméra vue de côté de la caméra

1.Caméra 2. Bouton d'Appel 3. Capteur de mouvement 4. Câblage

# Cliquez sur l'interface du menu:

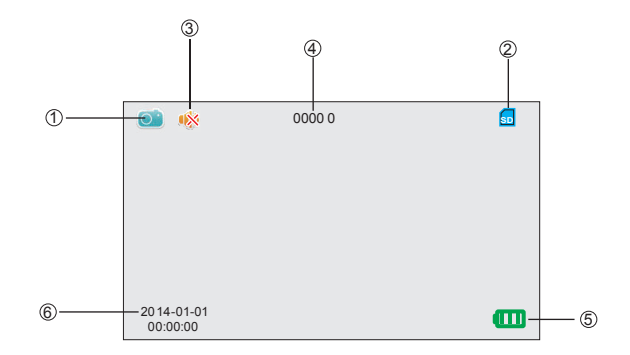

# Interfaces du menu:

| No. | lcône                                     |    | Fonction                                                                       |
|-----|-------------------------------------------|----|--------------------------------------------------------------------------------|
|     |                                           | 0  | Mode d'enregistrement photos                                                   |
| 1   | Icône mode actuel                         | 6  | Mode d'enregistrement vidéo                                                    |
|     |                                           |    | Mode lecture des photos ou des vidéos                                          |
| 2   | Icône carte SD                            | 50 | Cette icône indique que la carte SD est insérée et reconnue<br>par le système. |
| 3   | Mode silencieux                           |    | Cette icône indique que le matériel est en mode silencieux (ne pas déranger)   |
| 4   | Capacité<br>d'enregistrement de<br>photos |    | Stockage max. 99999 de photos<br>(dépend du volume de la carte mémoire)        |
|     |                                           | œ  | Indique batterie chargée                                                       |
| 5   | Indicateur de piles                       | œ  | Indique 70% énergie restante                                                   |
|     |                                           |    | Indique que les piles sont bientôt déchargées                                  |
| 6   | Icône date du système                     |    | Affiche la date actuelle du système                                            |

# Fonctionnement: Installation de la carte mémoire:

- Veuillez insérer la carte mémoire avant d'insérer les piles.

- Avant d'insérer la carte mémoire assurez-vous que vous l'engagez dans le bon sens. Vous entendez un clic lorsque la carte est bien insérée.

- Ce matériel supporte une carte mémoire SD max. 16GB.

- Pour retirer la carte mémoire: Appuyez sur la carte, celle-ci sortira d'un tiers. Vous pourrez ainsi la retirer complètement.

- La carte peut être retirée si le viseur est allumé.

# Réglage date et heure:

- Veuillez régler la date et l'heure après l'installation des piles.

- Appuyez sur le bouton de menu, sélectionnez "Data Setting", et appuyez sur la touche Menu pour entrer.

- Après être entré dans le menu "Data Setting", appuyez de nouveau sur le bouton de menu pour sélectionner le chiffre à régler et utiliser le "▲ ▼" pour régler les chiffres.

- Vous pouvez choisir que la date et l'heure apparaissent sur les photos en réglant "Time & Date Display" sur ON.

#### Configuration arrêt automatique:

- Ce matériel a une configuration définie par l'utilisateur pour l'autodésactiver.

 Si vous devez changer le réglage par défaut, veuillez appuyer sur le "menu", puis sélectionnez "auto-power off" et appuyez sur le bouton "Menu" pour entrer.

Il existe quatre options à choisir à partir de ce menu: 10S/20S/30S/NEVER. - 20S est le mode par défaut.

 Le mode NEVER désactive l'arrêt automatique. Attention: jusqu'à ce qu'il soit éteint manuellement. La désactivation de l'arrêt automatique réduit fortement la durée de vie des piles.

#### Visiteurs:

- Lorsque le visiteur appuit sur le bouton d'appel du viseur, la sonnette retentit à l'intérieur.

 Simultanéement, l'écran affiche la photo du visiteur durant 20 secondes (par défaut) avant de s'éteindre.

- De la même manière, lorsque le visiteur appuie sur le bouton d'appel en votre absence, la photo prise du visiteur sera stockée sur la carte mémoire.

#### Surveillance extérieure:

- Appuyez sur le bouton d'alimentation, une image de l'extérieur sera affichée.

- L'écran s'éteint automatiquement après 20 secondes sans autres opérations.

 - Après la mise sous tension, appuyez sur le bouton d'alimentation pour éteindre le viseur.

#### Surveillance extérieure et prise de photos ou de vidéos:

 Des photos ou des vidéos peuvent être enregistrées lorsque vous effectuez une surveillance de l'extérieur.

- Lorsque l'écran est activé, appuyez sur "▼" pour prendre une photo.

 Pour enregistrer une vidéo, appuyez sur le bouton "▲" et maintenez le bouton enfoncé jusqu'à l'apparition de l'icône "
<sup>™</sup> puis appuyez sur "♥" pour démarrer l'enregistrement vidéo et appuyez de nouveau sur ce bouton pour l'interrompre.

- Les vidéos sont effectuées sans son.

Ř

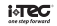

#### Configuration du Détecteur de Mouvement:

- La fonction de détection de mouvement permet de prendre une photo ou une vidéo de toute personne se présentant à moins de 50cm du viseur.

- Il existe quatre options à choisir dans le menu "Détection de mouvement": Prendre une photo / vidéo 5s / vidéo 10s / Jamais.

- Après que le détecteur de mouvement ait été activé par un visiteur, l'écran s'éteint automatiquement au bout de 10 secondes.

 Après l'installation de nouvelles piles, le détecteur de mouvement sera automatiquement activé si aucun autre réglage n'a été effectué dans les 30 secondes.

# Visualisation des photos / vidéo stockées:

 - Les photos et les vidéos stockées peuvent être lues, et peuvent également être supprimées ou modifiées.

- Lorsque l'écran est activé, maintenez le bouton "▲" appuyé jusqu'à l'icône
 "⊒" apparaisse, cela indique que le mode de lecture est activé.

- Sélectionnez la photo ou ou la vidéo que vous souhaitez afficher.

- Si vous voulez supprimer une photo ou une vidéo précise, appuyez sur le bouton de menu lors de l'affichage.

#### Autres options de configuration:

 Pour formater la carte mémoire, s.v.p. choisir cette option. <u>Ce processus</u> ne peut pas être inversée, une fois que le processus est terminé, toutes les données et les transactions sur cette carte sont supprimés. Soyez prudent!

#### Sonnerie:

Les utilisateurs peuvent définir la sonnerie et le volume de la sonnerie. Sélectionnez "Touch Setup", appuyez sur la touche Menu pour entrer et appuyez sur "**A**" pour sélectionner la sonnerie. Dans le réglage du volume, sélectionnez le mode "Haute" pour maximiser le volume; choisir le mode "Low" pour réduire le volume à 70% du maximum; choisir le mode "OFF" pour désactiver la sonnerie et mettre en mode silencieux "DND" (Ne pas déranger).

#### Caméra (vidéo) ON/OFF:

Certains pays et régions ont des règles strictes et interdisent la prise de photos ou de vidéos de personnes à leur insue. Vous pouvez donc configurer la fonction sur "ON" ou "OFF" dans le menu. Lorsque la fonction est configurée sur "ON" une photo sera automatiquement prise lorsque le bouton d'appel du viseur sera actionné.

- Si vous choisissez l'option de Reset, tous les réglages seront remis à l'état initial. Tous les paramètres de l'utilisateur sont effacés. Soyez prudent!

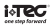

#### Fonction infrarouge:

 Ce matériel a une fonction infrarouge, permettant l'affichage d'images prises de nuit ou dans l'obscurité.

- En raison du principe de l'infrarouge, les images sont en noir et blanc, ce qui est normal.

#### Format des photos et des vidéos enregistrées:

 Les photos sont prises au format JPEG et les vidéos sont enregistrées au format MP4. Les utilisateurs peuvent vérifier et modifier les photos et vidéos sur Windows (PC Système d'exploitation).

### Caractéristiques:

| Epaisseur de porte          | 38~110mm                        |
|-----------------------------|---------------------------------|
| Diamètre du trou            | 14-26mm                         |
| Caméra                      | 3 Megapixels HD Def.            |
| Ecran LCD                   | 4.3"TFT                         |
| Piles                       | 4 piles AA                      |
| Carte mémoire               | Carte Micro SD (TF), max 16GB   |
| Nombre de photos par<br>GB  | 12000 photos / GB environ       |
| Longueur<br>onde infrarouge | 940nM                           |
| Taille                      | 139 (L) x 80(Larg.) x 19.8(P)mm |
| Poids                       | 343g                            |
|                             |                                 |

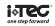

# AVERTISSEMENT

Assurez-vous de respecter les consignes d'installation du matériel. NE PAS démonter l'appareil ou tirer sur les fils, ce qui pourrait endommager le matériel.

#### Installation correcte

Lors du montage de l'appareil, dévissez d'abord le canon de l'appareil photo, puis retirez le film adhésif 3M sur le dos de l'appareil. (Fig. 1) Passez l'appareil à l'extérieur de la porte en vous assurant que la sonnerie est vers le bas. (Fig2))

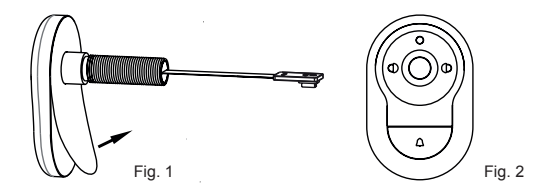

#### Installation Incorrecte

Ne fixer pas l'appareil à la porte sans utiliser l'adhésif 3M. L'appareil risquerait de pivoter et ainsi pourrait endommager le câble (Fig3).

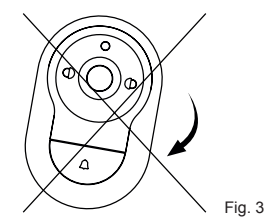

\* Attention, veillez à ne pas tourner le viseur ou l'écran une fois que le câblage est effectué.

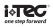